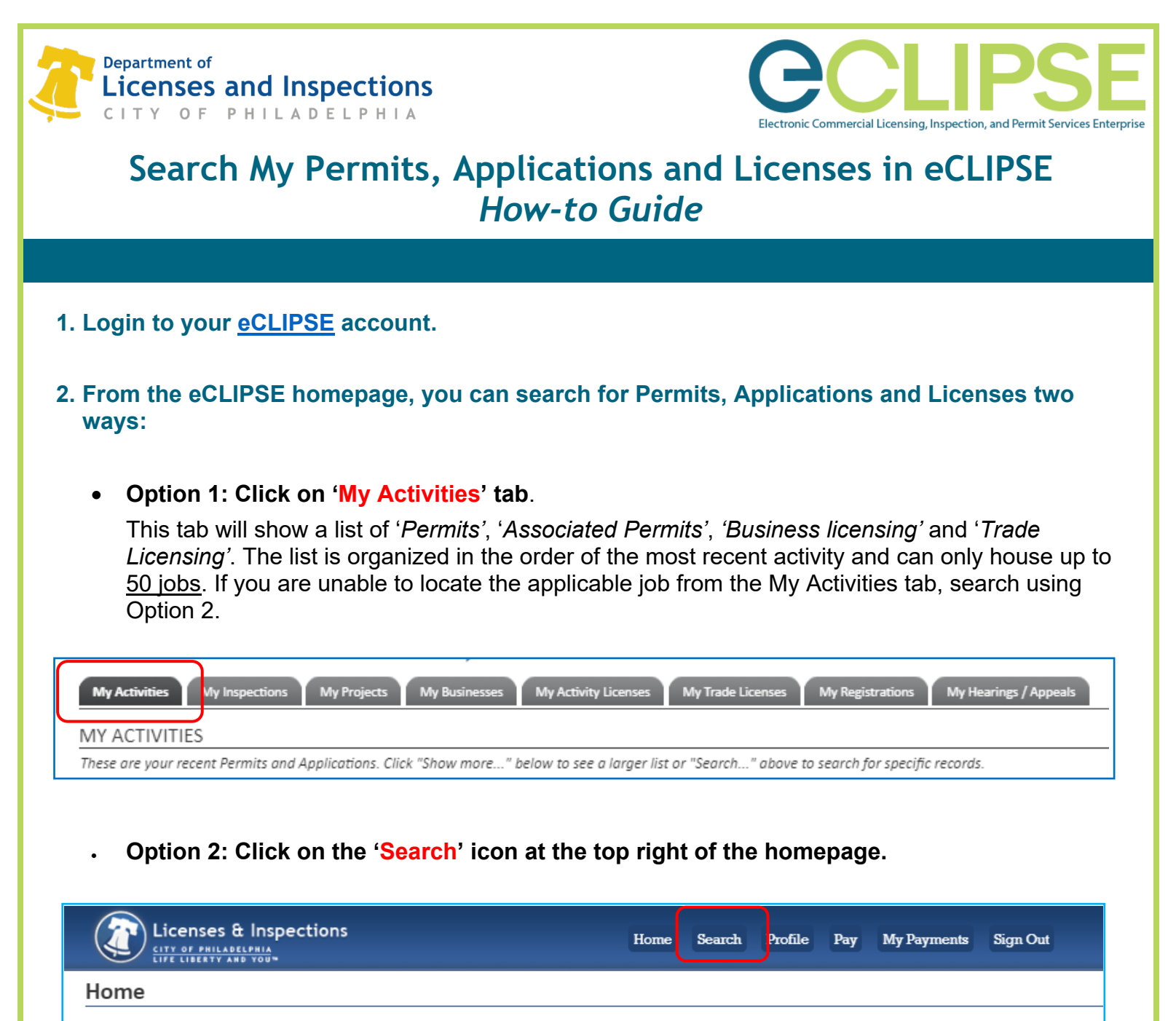

If you have an existing **Activity License**, please click "Associate an Activity License" to connect it to your account. If you do not have an Activity License, please click "Register for a New Activity License."

## 3. From option 2: Select the applicable search options.

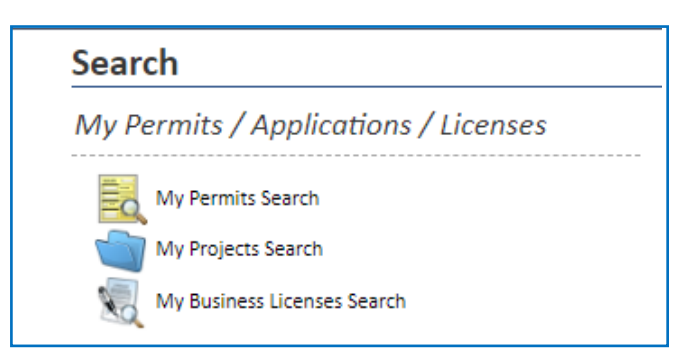

## L&I Permit and License Center

1401 John F. Kennedy Blvd., Municipal Services Building, Public Service Concourse Open 8 a.m. to 3:30 p.m., Monday through Friday. Offices close at noon on the last Wednesday of each month.

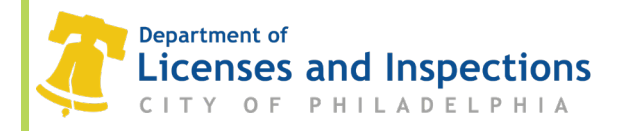

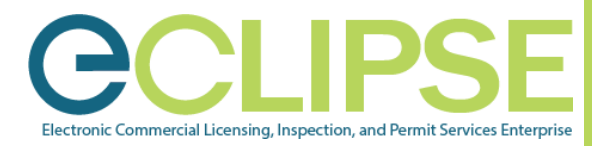

## 4. Select your Search Parameters.

The search parameters will vary based on the search that is selected. You also have the option of saving the results as an Excel file. Note: Be sure the entries are correct.

## 5. Click 'Search' and view the results.

You also have the option of saving the results as an Excel file.